## Step by Step Guide to Request One Free Bulky Item Pickup (for Android Devices)

1. Open the RecycleRight App. Click on "Bulky Item" with the chair icon.

| iTr                               |             |  |
|-----------------------------------|-------------|--|
| My Schedule                       | Ç           |  |
| Your address will appear her      | e           |  |
| Next Event                        |             |  |
| Thursday, February 17, 2022       |             |  |
| Recycling                         | ~           |  |
| Garbage                           | ~           |  |
| Future Events                     |             |  |
| Monday, February 21, 2022         |             |  |
| President's Day                   |             |  |
| Thursday, February 24, 2022       |             |  |
| S Organics                        | ~           |  |
| Garbage                           | ~           |  |
| Calendar A-Z Directory Bulky Item | ooo<br>More |  |
|                                   | <           |  |

2. Select up to a maximum of 5 items.

If you click "Other," you will be asked to specify those items in step 4.

## Click "Next."

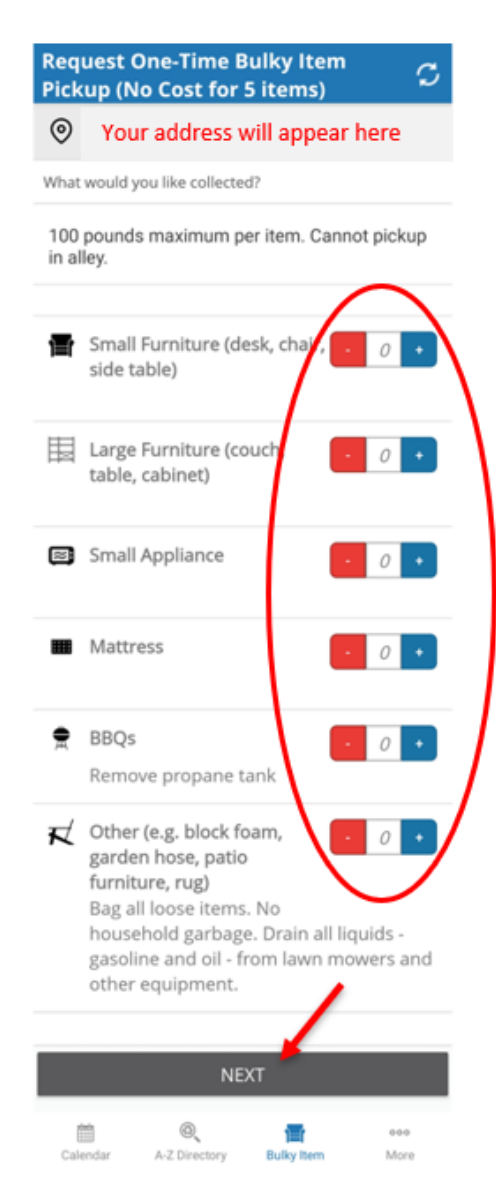

3. Select one of the dates listed.

You may use this benefit one time before December 31, 2022.

| <             | Choose date                   | C |
|---------------|-------------------------------|---|
| 0             | Your address will appear here |   |
| Select a date |                               |   |
|               | Friday, March 4, 2022         | > |
|               | Friday, March 18, 2022        | > |
|               | Friday, April 1, 2022         | > |
| <b>**</b>     | Friday, April 15, 2022        | > |
|               | Friday, April 29, 2022        | > |
| <b>6</b>      | Friday, May 13, 2022          | > |

**5.** That's it, you're all done! You will receive a confirmation email, and your scheduled date will also appear on your collection calendar. If you need to cancel your request or change items, follow directions in the confirmation email.

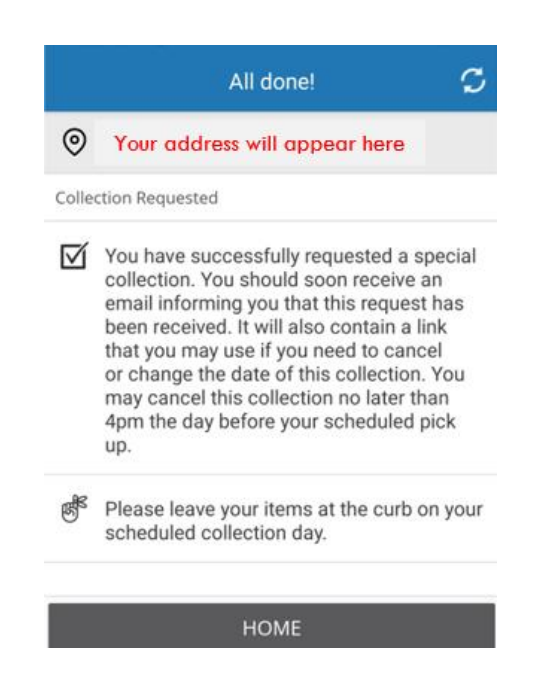

4. Enter your name, phone number and email.Describe any "Other" items selected for pickup.Click "Next."

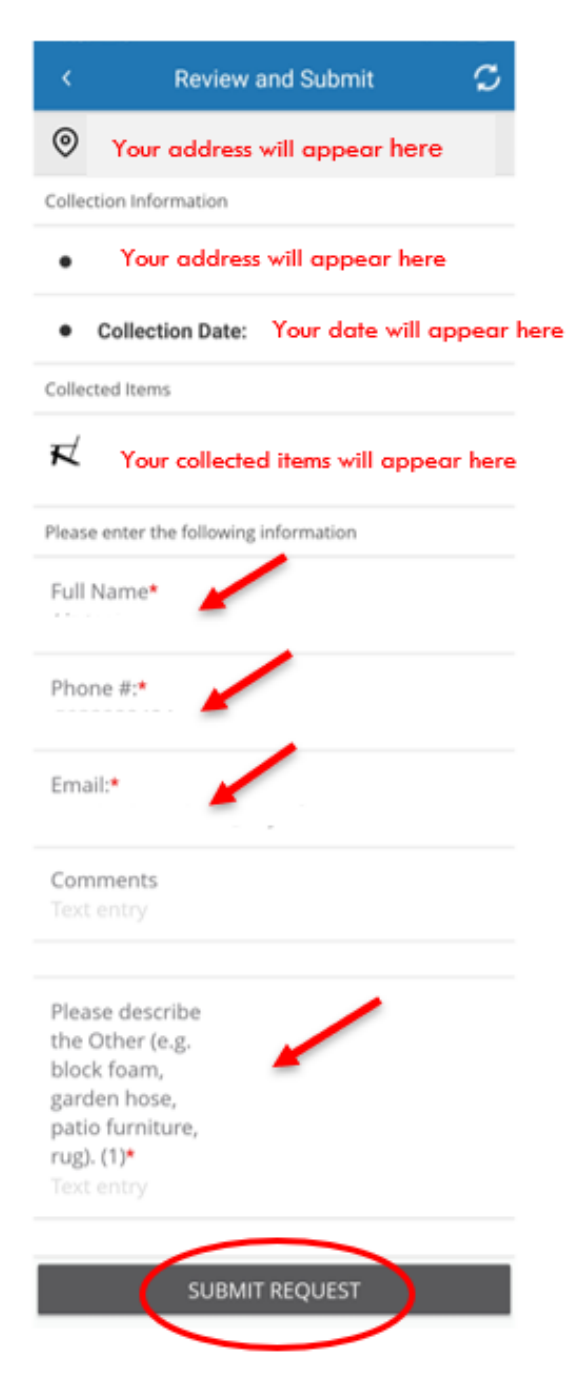